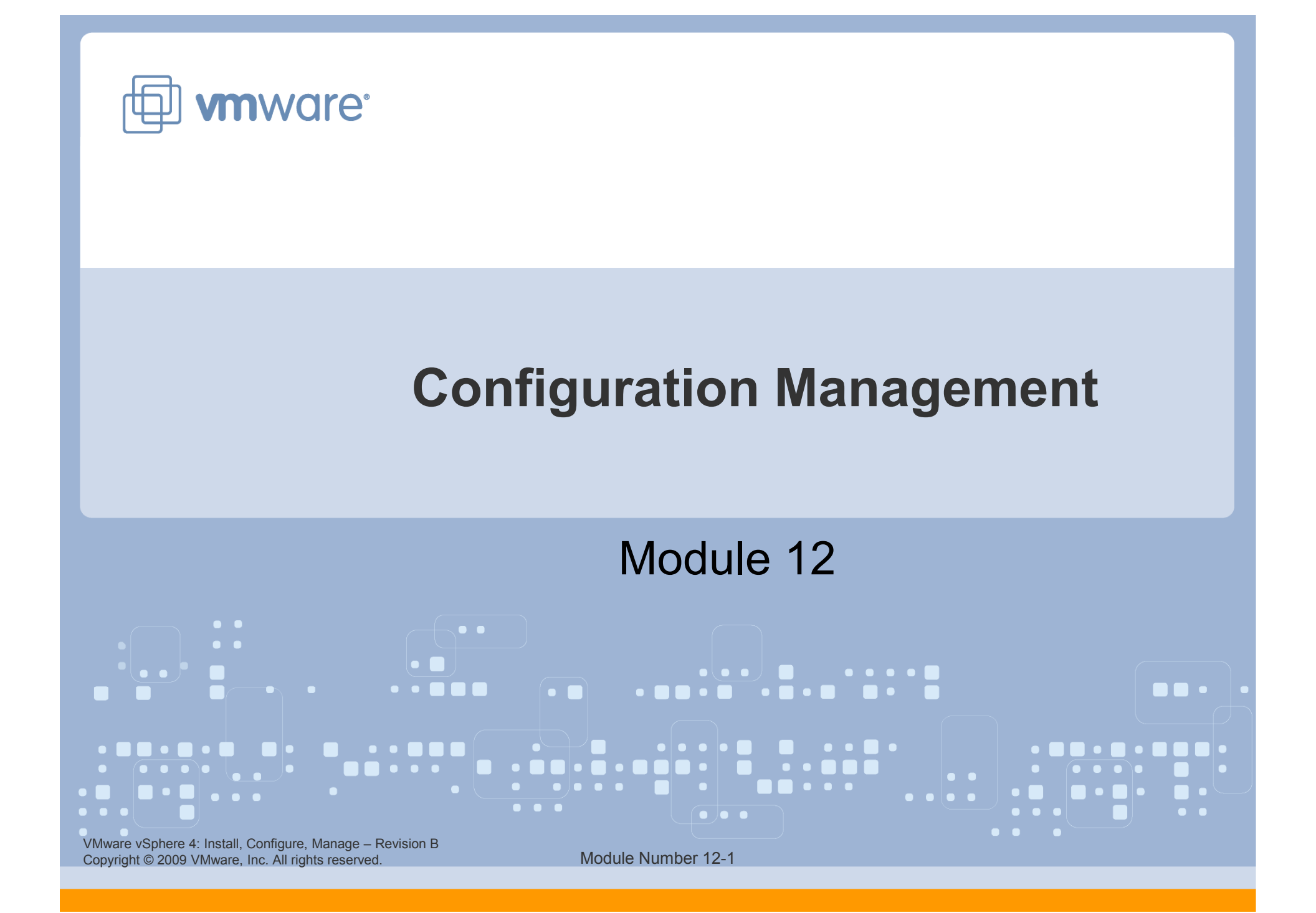

### You Are Here

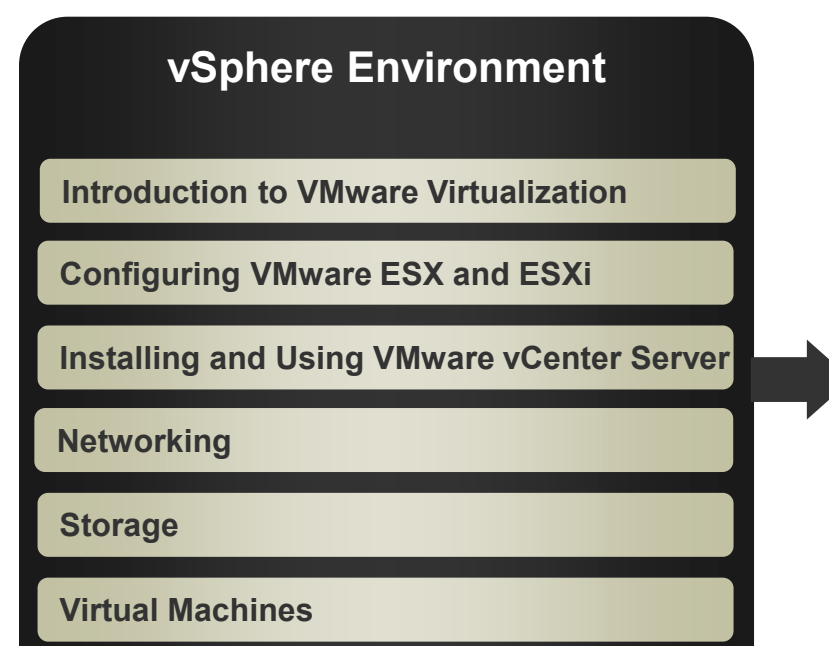

### Operations

**Access Control** 

**Resource Monitoring** 

**Scalability** 

**High Availability and Data Protection** 

**Configuration Management** 

Installing VMware ESX and ESXi

VMware vSphere 4: Install, Configure, Manage – Revision B Copyright © 2009 VMware, Inc. All rights reserved.

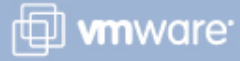

### Importance

> Over time, your VMware® vSphere<sup>™</sup> environment might undergo change in its hardware or software configuration, or in the form of software updates or patches. From a manageability and scalability perspective, it is important to implement changes to your vSphere environment in an orderly, controlled, and systematic fashion.

### **Lesson Objectives**

- > Describe host profiles
- > Describe VMware vCenter<sup>™</sup> Update Manager
- List the steps to install Update Manager
- > Use Update Manager
  - Create and attach a baseline
  - Scan virtual machines for updates
  - Remediate baselines

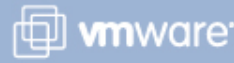

VMware vSphere 4: Install, Configure, Manage – Revision B Copyright © 2009 VMware, Inc. All rights reserved.

# **Managing Configuration Changes**

# Configuration changes that occur in your vSphere environment include:

- > Changes to a host's configuration
- Changes to a host's or virtual machine's software in the form of software updates and patches

### vSphere functions that allow smooth, effective change:

- Host Profiles Eliminates per-host configurations and efficiently maintains configuration consistency and correctness across the entire datacenter
- Update Manager Uses a set of operations to ensure effective, automated patch and upgrade management

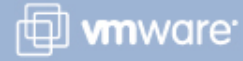

# **Host Configuration Overview**

VMware ESX<sup>™</sup>/ESXi host configurations have a wide scope, which include:

- > CPU
- > Memory
- Storage
- > Networking
- Licensing
- DNS and routing
- ESX service console firewall

Existing processes for modifying a single host's configuration are either manual or automated through scripts.

The Host Profiles feature allows you to export configuration settings from a reference host and save them as a portable set of policies, called the host profile.

VMware vSphere 4: Install, Configure, Manage – Revision B Copyright © 2009 VMware, Inc. All rights reserved.

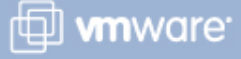

### **Host Profiles**

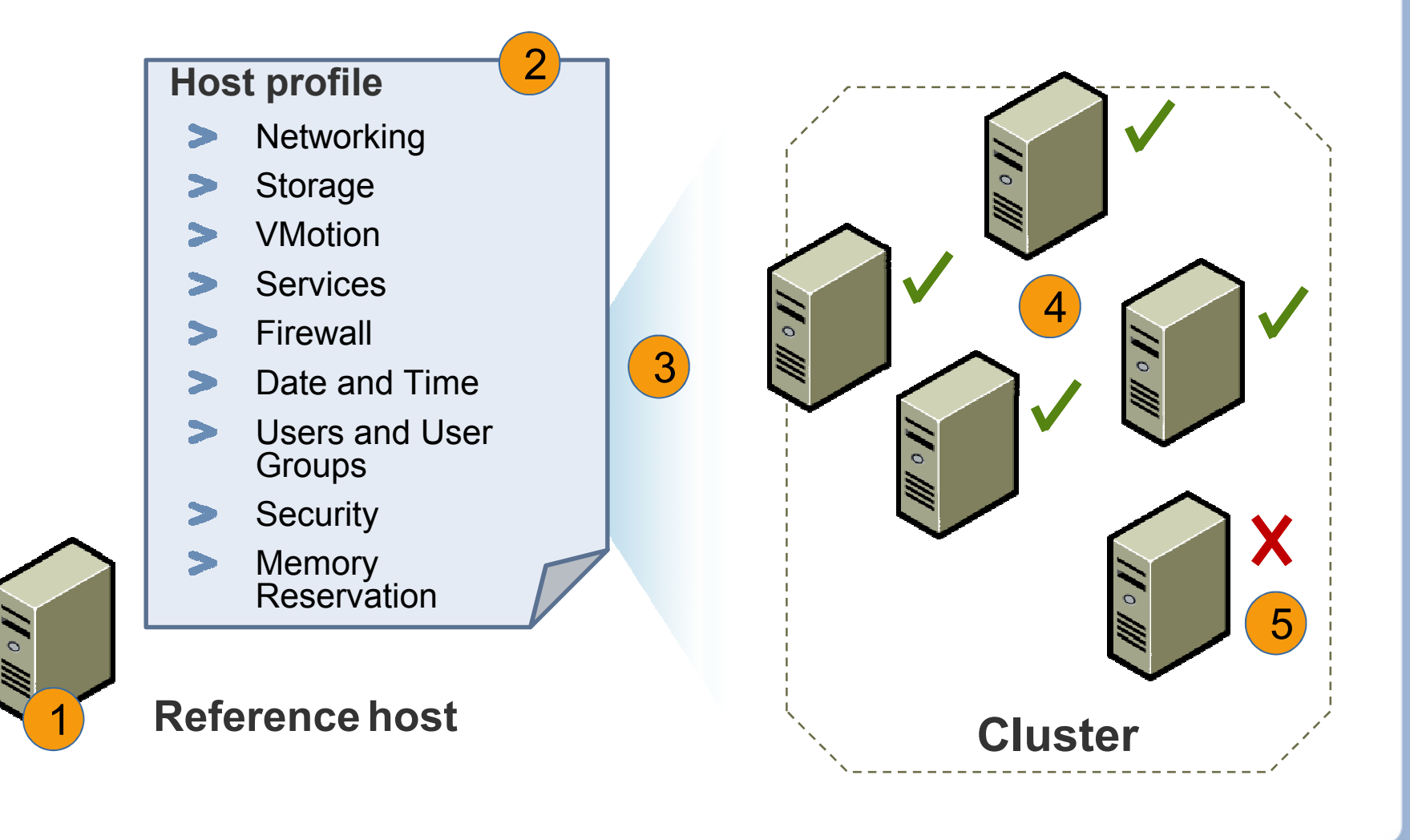

VMware vSphere 4: Install, Configure, Manage – Revision B Copyright © 2009 VMware, Inc. All rights reserved.

Module Number 12-7

🗇 **vm**ware<sup>.</sup>

### **Update Manager**

Update Manager patches and updates ESX/ESXi hosts and the virtual machines, templates, and virtual appliances hosted on them.

Update Manager reduces security risks.

- Keeping systems up to date reduces the number of vulnerabilities.
- > Many security breaches exploit older vulnerabilities.
- > Reducing the diversity of systems in an environment:
  - Makes management easier
  - Reduces security risks

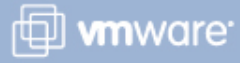

# **Update Manager Capabilities**

### Automated patch downloading:

- Begins with information-only downloading
- Can be scheduled at regular intervals
- > For ESX/ESXi patching: http://www.vmware.com
- For Windows/Linux virtual machines and applications: https://shavlik.com

### **Creation of baselines and baseline groups**

### Scanning

> Inventory systems are scanned for baseline compliance.

### Remediation

> Inventory systems that are not current can be automatically patched.

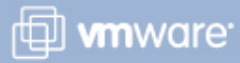

### **Update Manager Components**

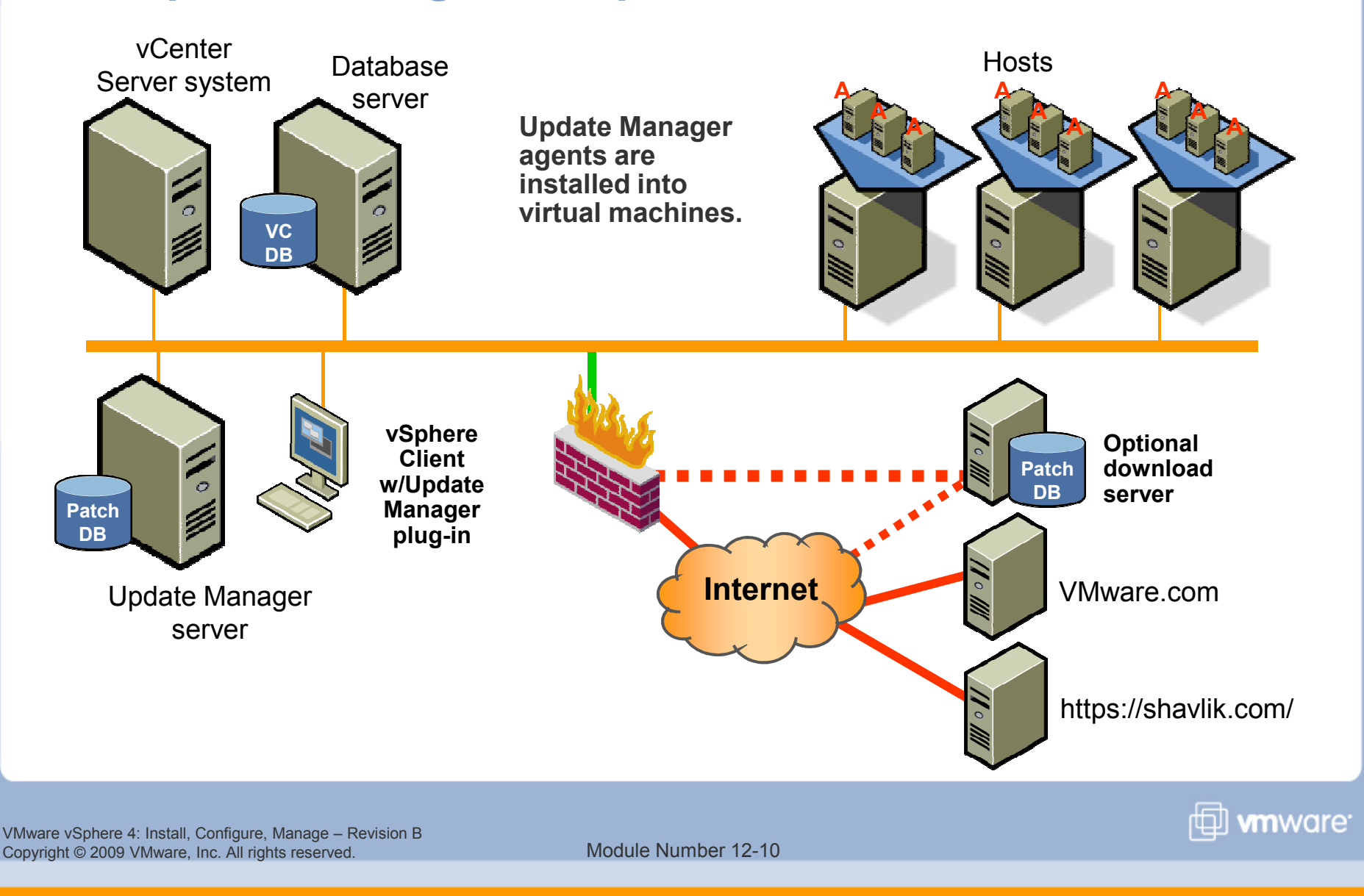

### **Installing Update Manager**

Launch the VMware vCenter Installer, then click vCenter Update Manager.

Update Manager server software can run on the vCenter Server system or on another Windows system.

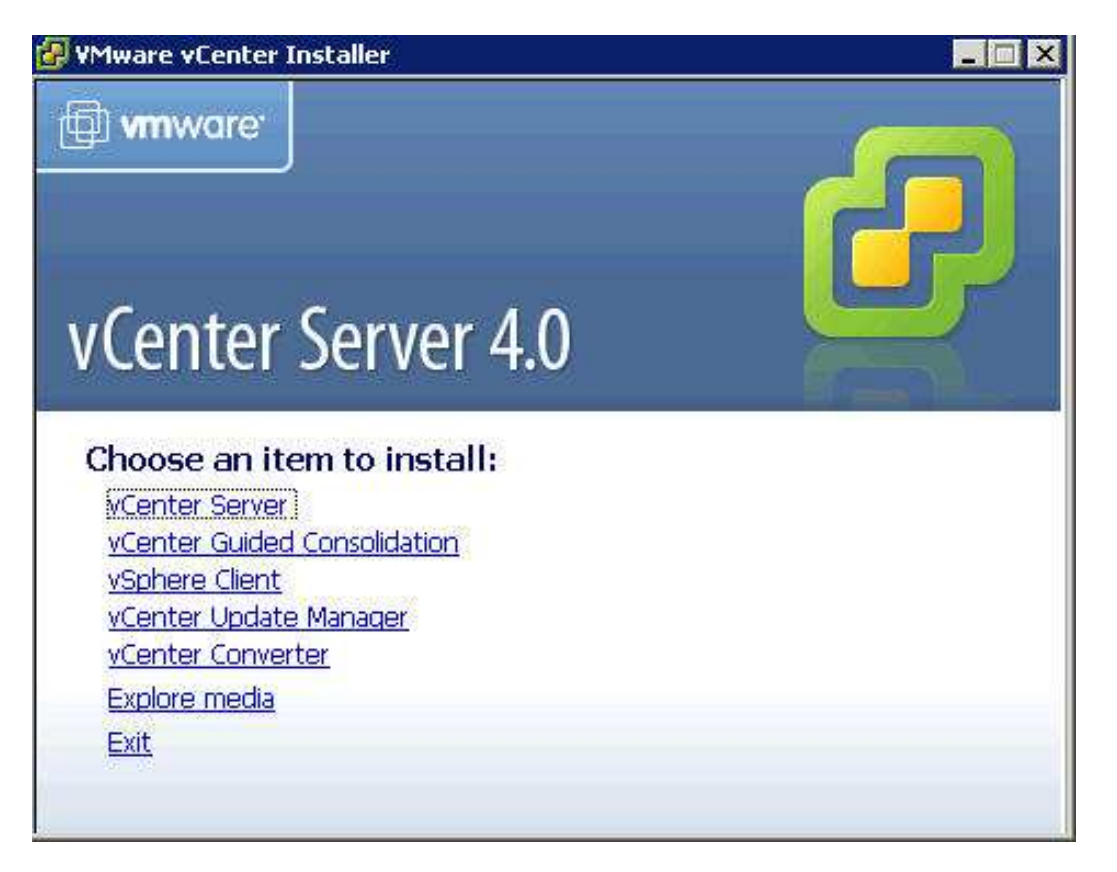

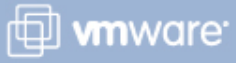

# **Information Needed for Update Manager Installation**

### vCenter Server information:

- > IP address
- > User name and password

### **Database options:**

- Install a Microsoft SQL Server 2005 Express instance.
- Or use an existing supported database and provide data source name.

### **Update Manager port settings:**

- > IP address or host name of Update Manager
- > SOAP port, Web port, and SSL port
- Identify whether you want to configure proxy settings.

### **Destination folder and location for downloading patches**

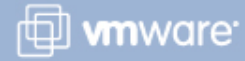

# Installing the Update Manager Client Plug-In

### To install the Update Manager client:

Install the Update Manager Extension plug-in into the vSphere Client.

| Plug-in Name |                              | Vendor       | Version  | Status         | Description                                                                                      |
|--------------|------------------------------|--------------|----------|----------------|--------------------------------------------------------------------------------------------------|
| Inst         | alled Plug-ins               | 8            | - 64 - 6 | 8 - E          | Ni                                                                                               |
| 8            | vCenter Converter            | VMware, Inc. | 4.1.0    | Enabled        | vCenter Converter                                                                                |
| 8            | vCenter Guided Consolidation |              | 4.0      | Enabled        | Discover, analyze and convert<br>physical systems in a datacenter<br>to managed virtual machines |
| 3            | vCenter Storage Monitoring   | VMware Inc.  | 4.0      | Enabled        | Storage Monitoring and                                                                           |
| 8            | vCenter Hardware Status      | VMware, Inc. | 4.0      | Enabled        | Displays the hardware status of basts (CIM manifering)                                           |
| 8            | vCenter Service Status       | VMware, Inc. | 4.0      | Enabled        | Displays the health status of<br>vCenter services                                                |
| Avai         | ilable Plug-ins              |              |          |                |                                                                                                  |
| 3            | VMware vCenter Update Mana   | VMware, Inc. | 4.0.0    | Download and I | VMware vCenter Update Manage<br>extension                                                        |

VMware vSphere 4: Install, Configure, Manage – Revision B Copyright © 2009 VMware, Inc. All rights reserved.

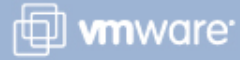

# **Configuring Update Manager Settings**

Configure virtual machine and ESX/ESXi host settings.

Virtual machines can be protected by snapshots.

Host updates require maintenance mode.

| settings                                                                                                    | Virtual Machine Settings                                                                                                    |
|----------------------------------------------------------------------------------------------------|----------------------------------------------------------------------------------------------------|
| Network Connectivity<br>Patch Download Settings<br>Patch Download Schedule<br>Virtual Machine Settings<br>ESX Host Settings<br>VApp Settings | Specify the remediation rollback options. If enabled, rollback will snapshot<br>the virtual machine before remediation.<br>Snapshot the virtual machines before remediation to enable rollback.<br>Keep for 18 + hours<br>Don't delete snapshots |

Snapshots reduce the performance of the virtual machine. Delete the snapshots as soon as the remediation is validated.

🗇 **vm**ware<sup>.</sup>

| Settings                                                                                               | ESX Host Settings                                                                             |                                                                                                    |                                                                   |
|----------------------------------------------------------------------------------------------------|-----------------------------------------------------------------------------------------------|----------------------------------------------------------------------------------------------------|-------------------------------------------------------------------|
| Network Connectivity<br>Patch Download Settings<br>Patch Download Schedule<br>Virtual Machine Settings | The ESX and ESXI hos<br>machines and applian<br>can proceed. If the l<br>respond as specified | its must be put in maintenance m<br>ces shut down and/or migrated b<br>rost cannot enter maintenance m<br>below. | ode, and all virtual<br>before remediation<br>hode, the task will |
| ESX Host Settings<br>vApp Settings                                                                     | Failure response:                                                                             | Retry 30 🛒 minutes                                                                                               |                                                                   |

VMware vSphere 4: Install, Configure, Manage – Revision B Copyright © 2009 VMware, Inc. All rights reserved.

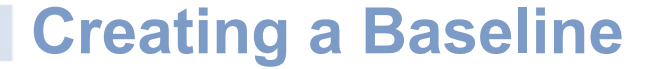

A baseline consists of one or more patches. A baseline group consists of multiple baselines.

To create a baseline, click Create.

| Baseline for: Hosts MMs/W   |              | Events Patch Repo | sitory                    | 19 - 19 - 19 - 19 - 19 - 19 - 19 - 19 - |
|-----------------------------|--------------|-------------------|---------------------------|-----------------------------------------|
| Baselines Upgrade Baselines |              |                   |                           | Create Idit De                          |
|                             |              | 44.7754           |                           | Substant Street Street                  |
| Baseline Name               | Content      | Туре              | Component                 | Last Modified                           |
| Baseline Name               | Content<br>0 | Type<br>Dynamic   | Component<br>Host Patches | Last Modified 5/1/2009 6:38:49 A        |

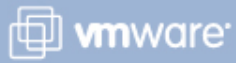

# **New Baseline: Name, Type, Patch Options**

🛃 New Baseline Wizard

- 1. Specify name and description.
- 2. Choose a baseline type.
- 3. Choose a patch option: Fixed or Dynamic.

| Baseline Name and Type        | Baseline Name and Desc | ription                      |                                               |  |  |
|-------------------------------|------------------------|------------------------------|-----------------------------------------------|--|--|
| Criteria<br>Ready to Complete | Name:                  | Windows 2003 Baseline        |                                               |  |  |
|                               | Description:           |                              |                                               |  |  |
|                               | Baseline Type          | VM Baselines                 | VA Baselines                                  |  |  |
|                               | C Host Patch           | <ul> <li>VM Patch</li> </ul> | <ul> <li>Virtual Appliance Upgrade</li> </ul> |  |  |
|                               | C Host Upgrade         |                              |                                               |  |  |

#### **Patch Options**

-

Select the options for patches that you would like to use in this baseline.

| Baseline Name and Type<br>Patch Options | Select a dynamic or fixed baseline.                                                                         |
|-----------------------------------------|----------------------------------------------------------------------------------------------------|
| Patones<br>Ready to Complete            |                                                                                                    |
|                                         | € Fixed                                                                                                    |
|                                         | Fixed baselines remain the same even if new patches are added to the database.                              |
|                                         | C Dynamic                                                                                                   |
|                                         | Dynamic baselines are updated when new patches meeting the specified criteria are<br>added to the database. |

🗇 **vm**ware<sup>.</sup>

### **Finding Specific Fixed Patches**

#### 🛃 New Baseline Wizard

#### Patches

Select patches to be included in the baseline.

Baseline Name and Type Patch Options Patches Ready to Complete

### **Fixed baselines**

Select updates from the patch database to include in the baseline.

|       | Title                                              | Product       | F                   | Release Date           | ) N    | Туре     | Seve               | erity | Impact | 1        |
|-------|----------------------------------------------------|---------------|---------------------|------------------------|--------|----------|--------------------|-------|--------|----------|
|       | Cumulative Securit                                 | y U., INTERNE | ET E 1              | 2/9/2008 12            | :00:   | 0.0000   | Critic             | al    | 1. 30  | 1        |
|       | Cumulative Securit                                 | y U. INTERNE  | TE 1                | 0/14/2008 1            | 2:0    |          | Critic             | al    |        | r-       |
|       | Microsoft Security                                 | Adv., INTERNE | TE 8                | 1/12/2008 12           | :00:   |          | Unra               | ted   |        | 1        |
|       | Cumulative Securit                                 | y U., INTERNE | TE 8                | /12/2008 12            | :00:   |          | Critic             | al    |        | i i      |
|       | Cumulative Security U.,                            |               | TE 6                | E 6/10/2008 12:00:     |        | Moderate |                    |       | t      |          |
|       | Cumulative Security U.,<br>Cumulative Security U., |               | ET E 6              | E 6/10/2008 12:00: Cri |        | Critic   | ritical<br>ritical |       | t      |          |
|       |                                                    |               | TERNET E 4/8/2008 1 |                        | 00:0 C |          |                    |       | Critic | ł        |
|       | Cumulative Securit                                 | y U INTERNE   | TE 2                | /12/2008.12            | :00:   |          | Critic             | al    |        | ۰.       |
| •     | tas ton tas à                                      |               |                     |                        | 5-5-   |          |                    |       |        | •        |
| Inclu | ded patches                                        |               |                     | <b>→</b> △             |        | 12-15-15 |                    |       |        |          |
| Title | ÷                                                  | Product       | Release             | e Date                 | Type   | Sev      | erity              | Impac | t N    | /endor   |
| Cum   | ulative Security U.,                               | INTERNET E    | 12/9/20             | 08 12:00:              |        | Criti    | cal                |       | N      | licrosof |

These are 20 extended in the determine that match your extension. Bloose colort the extense for this baseline

- 0 ×

🗇 **vm**ware<sup>.</sup>

### **Baseline Management**

| Update Manager Administration for VC-QUAIL04.4     | meduc.com                 |         |            |                 |
|----------------------------------------------------|---------------------------|---------|------------|-----------------|
| Getting Started Baselines and Groups Configuration | on Events Patch Repositor | y 🔪     |            |                 |
| View Baseline for: Hosts VMs/VAs                   |                           |         |            | Compliance View |
| Patch Baselines Upgrade Baselines                  |                           |         | Create     | Edit Delete     |
| Baseline Name                                      | Content                   | Туре    | Component  | Last Modified   |
| 🖾 Critical VM Patches                              | 344                       | Dynamic | VM Patches | 5/1/2009 7:0    |
| 🔚 Non-Critical VM Patches                          | 4199                      | Dynamic | VM Patches | 5/1/2009 7:0    |
| QuailE6Patches                                     | 1                         | Fixed   | VM Patches | 5/1/2009 7:1    |

Edit or remove existing baselines.

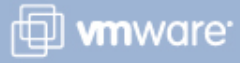

# **Attaching Baselines**

| □ 20 VC-QUAIL04.vmeduc.com □ 10 Training ① Lab VMs | <b>¥UMLab04</b><br>Getting Started Virtual Machines Tas | iks & Events Alarms Permissions A | laps Update Manager      |           |
|----------------------------------------------------|---------------------------------------------------------|-----------------------------------|--------------------------|-----------|
| ⊡                                                  | 1                                                       | Name contains: Clear              | Scan Attach Help Ac      | dmin View |
|                                                    | Attached Baseline Groups                                | Attached Baselines 🕜 Type         | VM/VA Compliance         | # VMs     |
| Jack And And And And And And And And And And       | 🗷 All Groups and Independent B 🕨                        | ② A!!                             | 🔂 All Applicable VMs/VAs | 2         |
|                                                    |                                                         | ② QuaillE6Patches                 | 🚺 🕺 Non-Compliant        | 0         |
|                                                    |                                                         | 1                                 | 🔺 Incompatible           | 0         |
|                                                    |                                                         |                                   | ② Unknown                | 2         |

- 1. Select inventory object.
  - It is a best practice to attach a baseline to a folder instead of to an individual object.
- 2. Click the Update Manager tab.
- 3. Click Attach, then select baselines.

#### 🛃 Attach Baseline or Group

\_ 🗆 X

🗇 **vm**ware<sup>.</sup>

Select the Baseline or Baseline Group that you would like to attach to VUMLab04.

| ndividual Baselines by Type            | Create Baseline |  |  |
|----------------------------------------|-----------------|--|--|
| Name                                   | Туре            |  |  |
| 🖻 Patch Baselines                      | .15 224         |  |  |
| 🥅 🌆 Critical VM Patches                | VM Patches      |  |  |
| 🥅 🌆 Non-Critical VM Patches            | VM Patches      |  |  |
| 🔽 🏹 QuaillE6Patches                    | VM Patches      |  |  |
| 🗉 Upgrade Baselines                    |                 |  |  |
| 🥅 🌆 VMware Tools Upgrade to Match Host | VM Tools        |  |  |
| 🥅 🌆 VM Hardware Upgrade to Match Host  | VM Hardware     |  |  |
| 🥅 🌆 VA Upgrade to Latest               | VA Upgrade      |  |  |
| 🥅 🌃 VA Upgrade to Latest Critical      | VA Upgrade      |  |  |

### **Scanning Virtual Machines for Updates**

# **Right-click inventory object. Select** Scan for Updates.

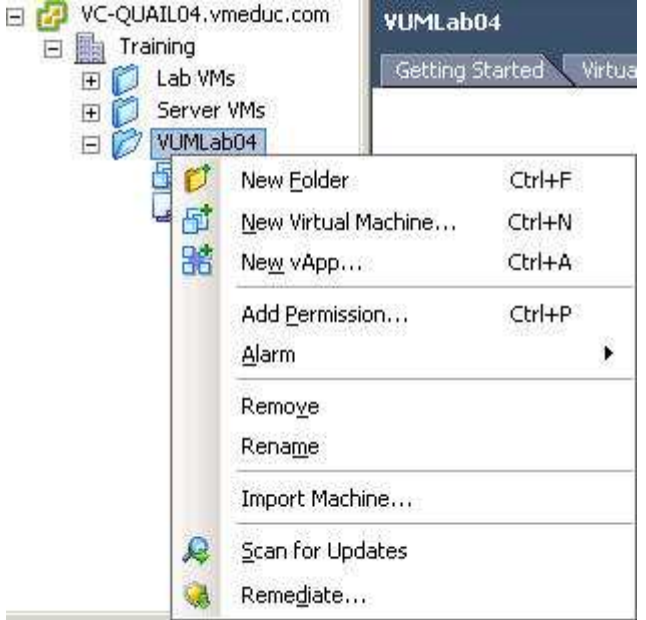

#### Schedule a Scan

#### Scheduled Task Type

Do you want to schedule a task to scan virtual machines or ESX hosts?

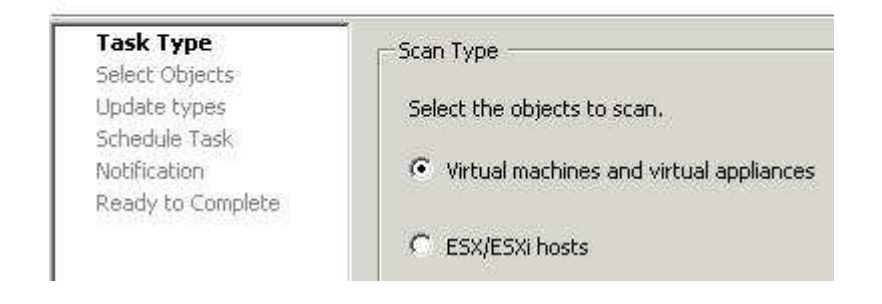

### Or create a scheduled task.

Make sure that you are in the correct inventory view.

VMware vSphere 4: Install, Configure, Manage – Revision B Copyright © 2009 VMware, Inc. All rights reserved.

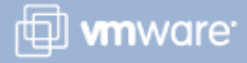

# **Viewing Compliancy**

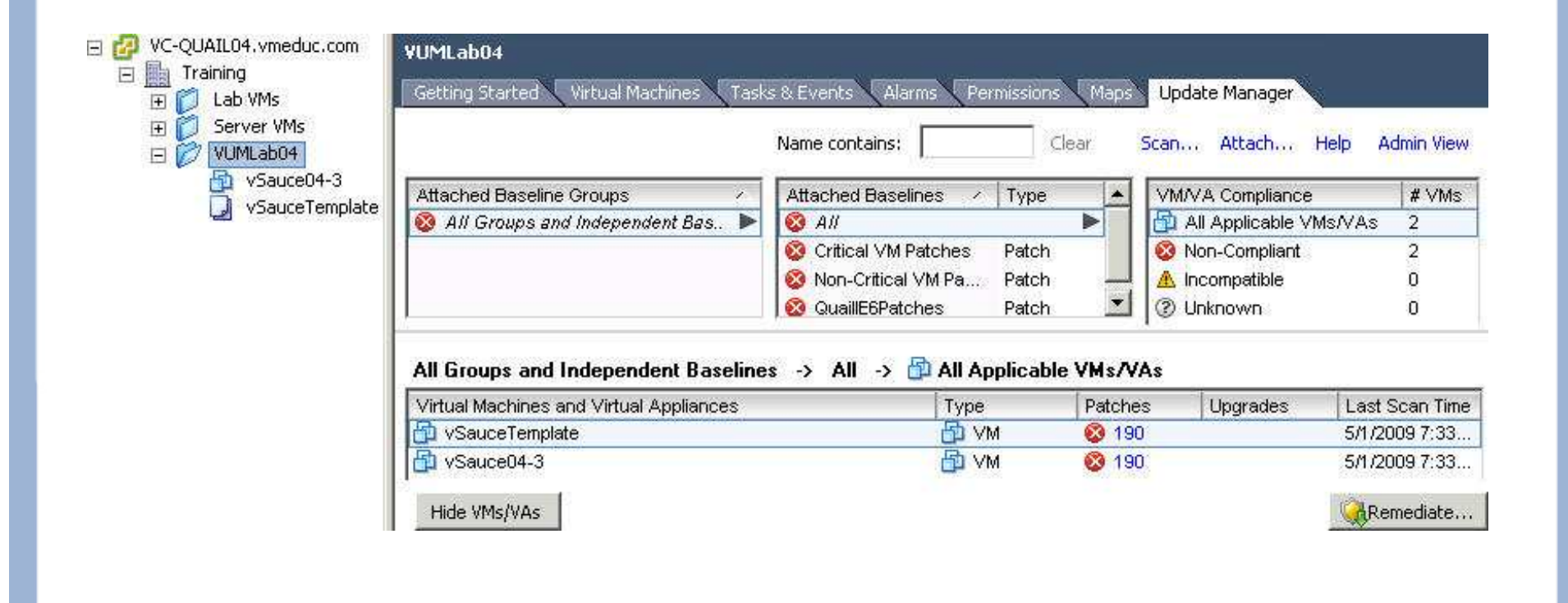

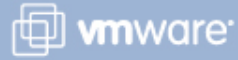

# **Remediating Baselines**

#### Remediate

Remediation Selection Select the targets of your remediation.

|                                                | Remediation Selection<br>Patches<br>Schedule<br>Rollback Options<br>Ready to Complete | Select the baselines or bas<br>Baseline Groups and T      | t the baselines or baseline groups to remediate. eline Groups and Types Baselines |                     |         |                                  |  |  |
|------------------------------------------------|---------------------------------------------------------------------------------------|-----------------------------------------------------------|-----------------------------------------------------------------------------------|---------------------|---------|----------------------------------|--|--|
|                                                |                                                                                       | Name<br>Individual Baselines by Type<br>( Patch Baselines |                                                                                   | Critical VM Patches |         | Type<br>VM Patches<br>VM Patches |  |  |
|                                                |                                                                                       |                                                           |                                                                                   |                     |         |                                  |  |  |
|                                                |                                                                                       |                                                           |                                                                                   |                     |         |                                  |  |  |
|                                                |                                                                                       |                                                           |                                                                                   | QuailE6Patches      |         | VM Patches                       |  |  |
| inventory object,<br>then choose<br>Remediate. |                                                                                       |                                                           |                                                                                   |                     |         |                                  |  |  |
| Remed                                          | liate.                                                                                |                                                           |                                                                                   |                     |         |                                  |  |  |
| Remed<br>Or crea                               | liate.                                                                                | Name                                                      | Туре                                                                              | Version             | Patches | Upgrades                         |  |  |
| Remed<br>Or crea                               | liate.<br>ate a                                                                       | Name<br>▼ Name<br>VSauceTemplate                          | Type<br>VM                                                                        | Version<br>vmx-07   | Patches | Upgrades                         |  |  |

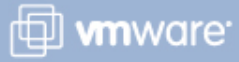

### **Scheduling the Remediation**

It is possible to force powered-off and suspended virtual machines to power on for remediation.

#### 🕝 Remediate

#### Schedule

Specify when to apply the updates.

| Remediation Selection<br>Patches<br>Schedule<br>Rollback Options | Applying updates might require the virtual machines to be power<br>Note: Patch remediation and VMware Tools upgrades take place<br>done while VMs are powered Off. |
|------------------------------------------------------------------|----------------------------------------------------------------------------------------------------|
| Ready to Complete                                                | Task Name:       VUMLab04         Task Description:                                                                                                    |
|                                                                  | For powered Off virtual machines, apply updates:            • Immediately             • At time;             5/ 1/2009 7:40 AM                                     |
|                                                                  | For suspended virtual machines, apply updates:     Immediately     At time: 5/ 1/2009 7:40 AM                                                                      |

🗇 **vm**ware<sup>.</sup>

# **Setting Remediation Rollback Options**

#### 🛃 Remediate

#### **Rollback Options**

Specify whether you would like to enable rollback before updating the virtual machines.

Remediation Selection Specify the remediation rollback options. If enabled, rollback will snapshot the virtual machine before remediation. Patches Schedule **Rollback Options** I Snapshot the virtual machines before remediation to enable rollback. Ready to Complete + hours • Keep for 18 **Use** Rollback O Don't delete snapshots 5 Snapshots reduce the performance of the virtual machine. Delete the snapshots as soon as the remediation is Options to control validated. snapshot behavior. Snapshot Details VUMLab04 Snapshot 1 Name: It is possible to Before Patching Description: snapshot the virtual machine's memory before the update. Snapshot the memory for the virtual machine.

Module Number 12-24

🗇 **vm**ware<sup>.</sup>

# **Scanning Hosts**

| D-OV 🔂 🗉  | QUAIL<br>Trainii | .04.vmeduc.com Trainin          | ng     |
|-----------|------------------|---------------------------------|--------|
|           | Ø                | New <u>F</u> older              | Ctrl+F |
|           | 聞                | New Cluster                     | Ctrl+L |
|           | E*               | Add <u>H</u> ost                | Ctrl+H |
|           | 郈                | New Virtual Machine             | Ctrl+N |
|           | at               | New vNetwork Distributed Switch |        |
|           |                  | Add Datastore                   |        |
|           |                  | Rescan for Datastores           |        |
|           |                  | Add Permission                  | Ctrl+P |
|           |                  | <u>A</u> larm                   |        |
|           |                  | Remove                          |        |
|           |                  | Rename                          |        |
| $\cdot$   | R                | Scan for Updates                |        |
| ecent Tas |                  | Remediate                       |        |
| Vame      |                  | Stage Patches                   |        |

# Scan ESX/ESXi hosts just as you would virtual machines.

- Always use the Hosts and Clusters view to use Update Manager with ESX/ESXi hosts.
- Attach baselines to folder or host before scan.
- Scan can be performed while virtual machines are running.

VMware vSphere 4: Install, Configure, Manage – Revision B Copyright © 2009 VMware, Inc. All rights reserved.

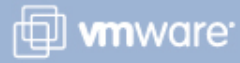

### **DRS-Enabled Remediation**

### Eliminate downtime for virtual machines when patching ESX/ESXi hosts.

- Update Manager puts host in maintenance mode.
- VMware Distributed Resource Scheduler (DRS) moves virtual machines to available host.
- Update Manager patches host, returns host to production mode.
- DRS moves virtual machines back per rule.

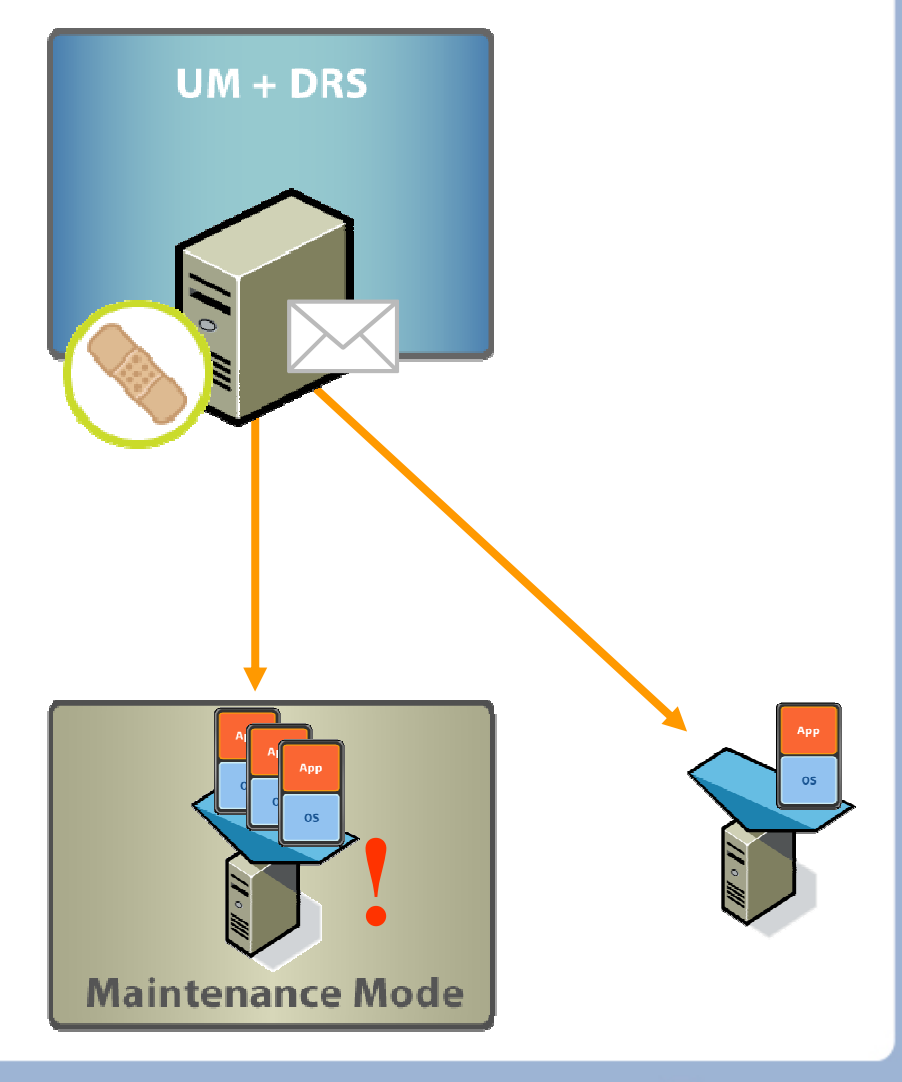

🗇 **vm**ware<sup>.</sup>

VMware vSphere 4: Install, Configure, Manage – Revision B Copyright © 2009 VMware, Inc. All rights reserved.

### Lab 22

In this lab, you will install, configure, and use Update Manager.

- 1. Create a folder and add a virtual machine and template to it.
- 2. List all patches installed on both your virtual machine and template.
- 3. Create a patch baseline.
- 4. Scan for updates.
- 5. Remediate the virtual machine and template.

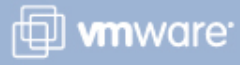

### **Key Points**

- The Host Profiles feature allows you to export configuration settings from a golden reference host and save them as a host profile, used to quickly configure other hosts in the datacenter.
- Update Manager patches and updates ESX/ESXi hosts, virtual machines, templates, and virtual appliances.
- Update Manager reduces security vulnerabilities by keeping systems up to date and by reducing the diversity of systems in an environment.

🖽 **vm**ware